## MemberClicks Profile Login and Submitting Volunteer Hours

1. To log into MemberClicks, click on "Member Login" on the top of the Anchor International website homepage. If the menu is not at the top, you may see 3 bars to the far right. Click on that to see the menu options.

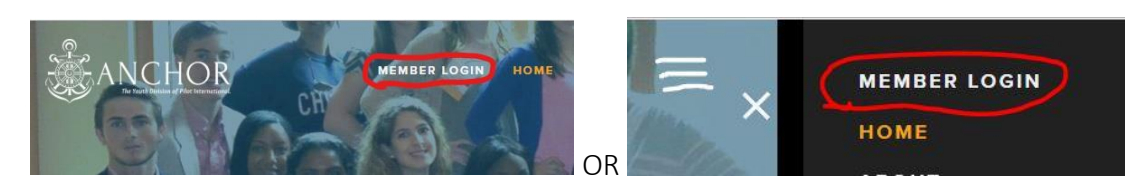

- Your username is the name of your school, typed as one word, all lowercase, no punctuation.
  For example, if your club's name is "The Anchor Club of American High School" or "American High School Anchor Club" you will actually use "americanhighschool."
- If you do not know your password, click "forgot my password" and enter the email address you use to receive information from Pilot International Headquarters.
  You can also contact headquarters <u>youthdevelopment@pilothq.org</u> or 477-1208 ext. 305 and you will be sent a password reset link to your email.
- 4. When you have successfully logged in, this screen will appear.

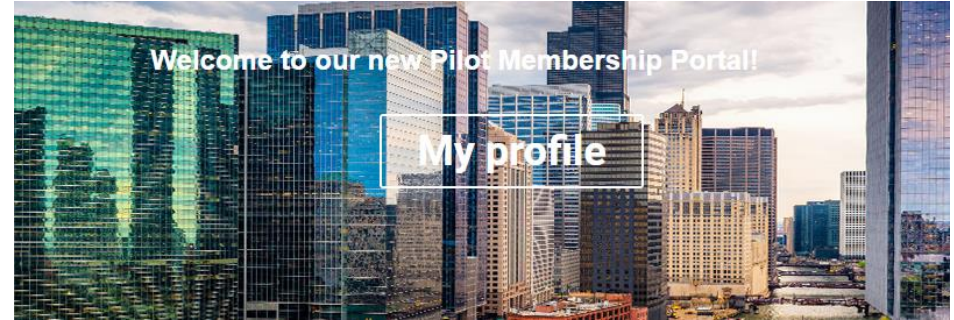

5. Scroll down and on the right hand side, you will see the following link to submit your club's volunteer hours.

Anchor Volunteer Hours

Anchor Monthly Volunteer Hours

If you do not see this link, you may use the following link to take you to the page.

https://pin.memberclicks.net/index.php?option=com\_mcform&view=ngforms&id=2014440